# CDC COVID-19 FACILITIES SCREENING TICKET HOLDER STEP-BY-STEP INSTRUCTIONS

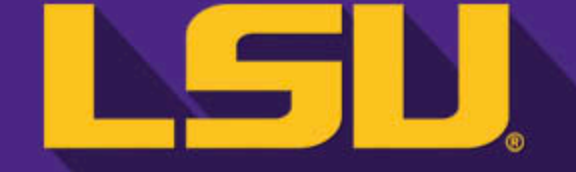

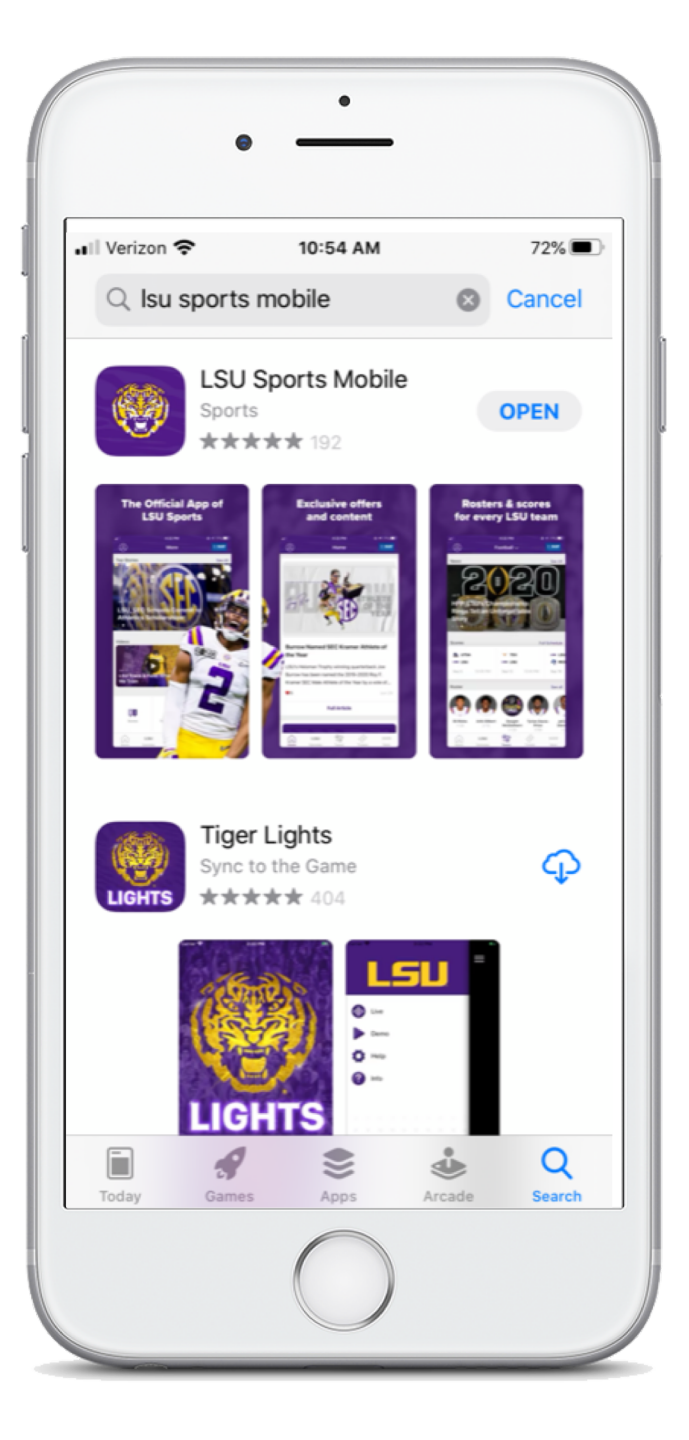

### **STEP 1** Download LSU Sports Mobile App

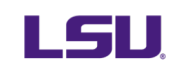

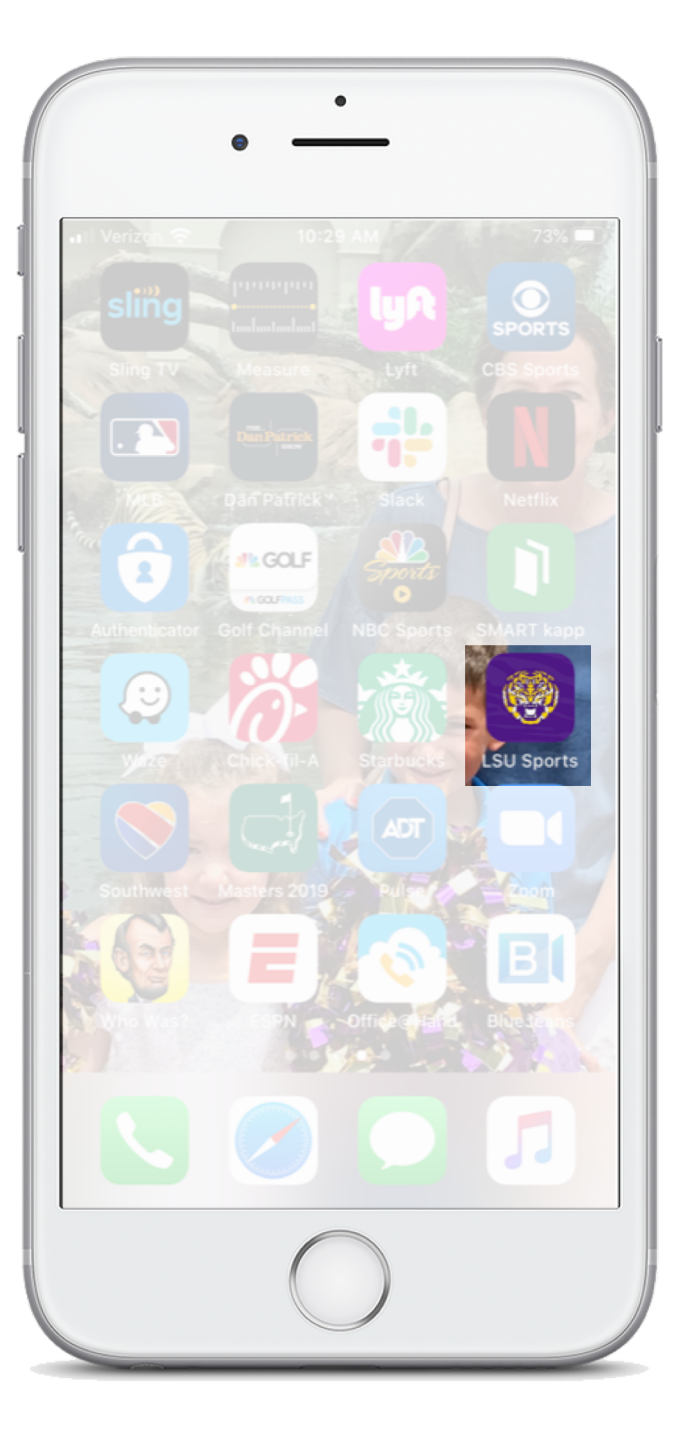

# **STEP 2** Click on LSU Sports Mobile App icon once downloaded.

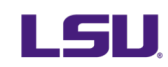

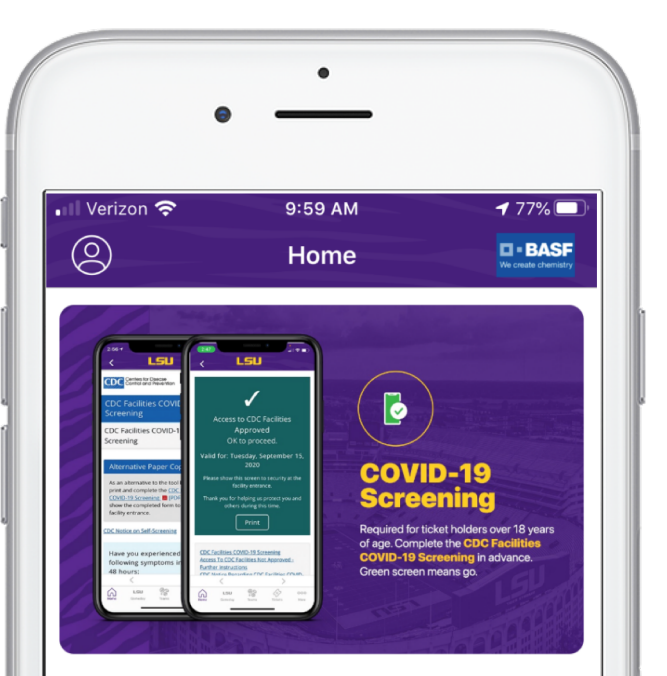

#### COVID-19 SCREENING -9/26 LSU vs. Mississippi State TEST

Attending the game today? Click the button below to fill out the CDC Facilities COVID-19 Screening. All ticket holders over 18 years of...

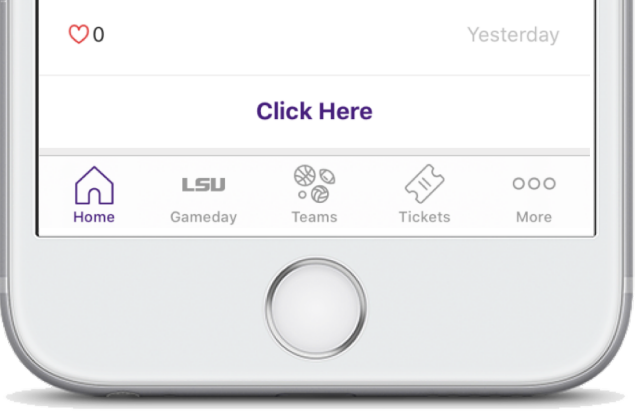

#### **STEP 3**

Access the CDC COVID-19 Facilities Screening at the top of the home page. The CDC Screening will be made available in the app starting at 12:00 a.m. CT on Saturday morning.

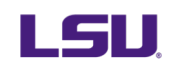

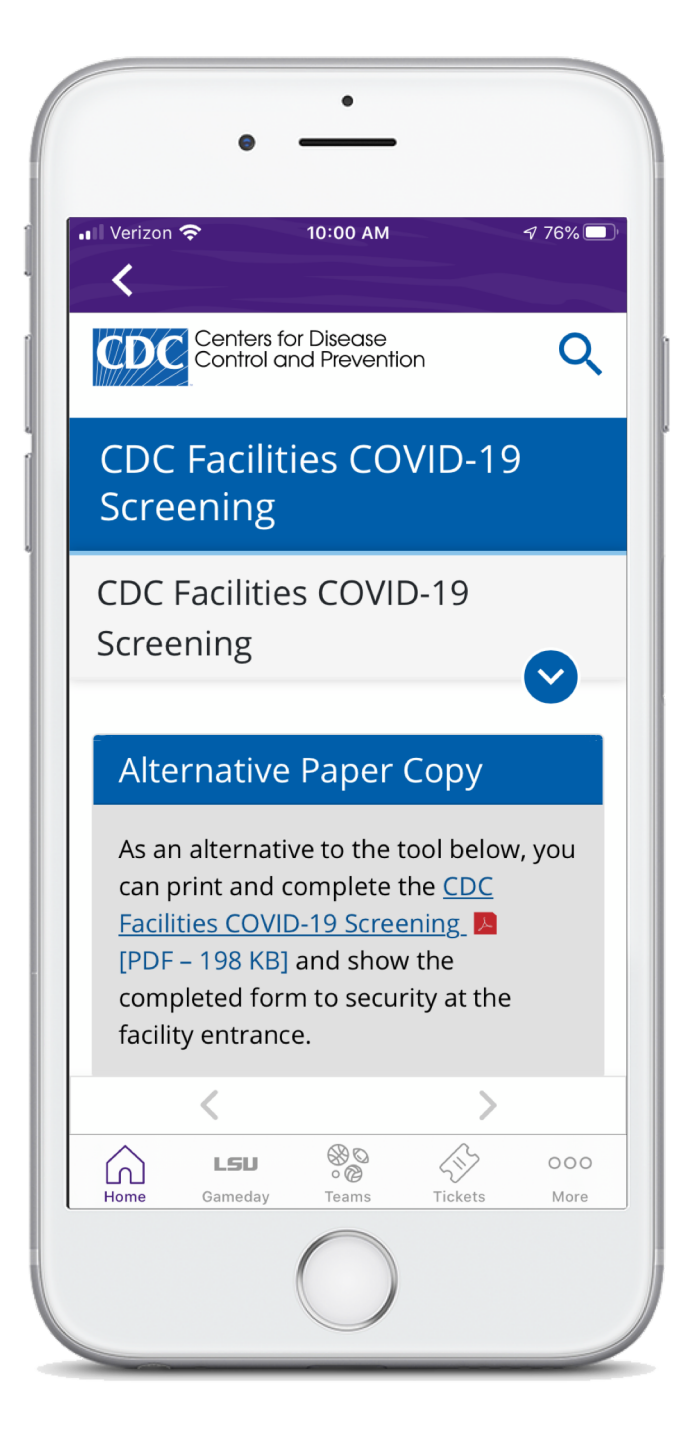

### **STEP 4**

Begin the CDC COVID-19 Facilities Screening by scrolling down to the first question.

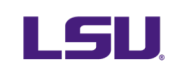

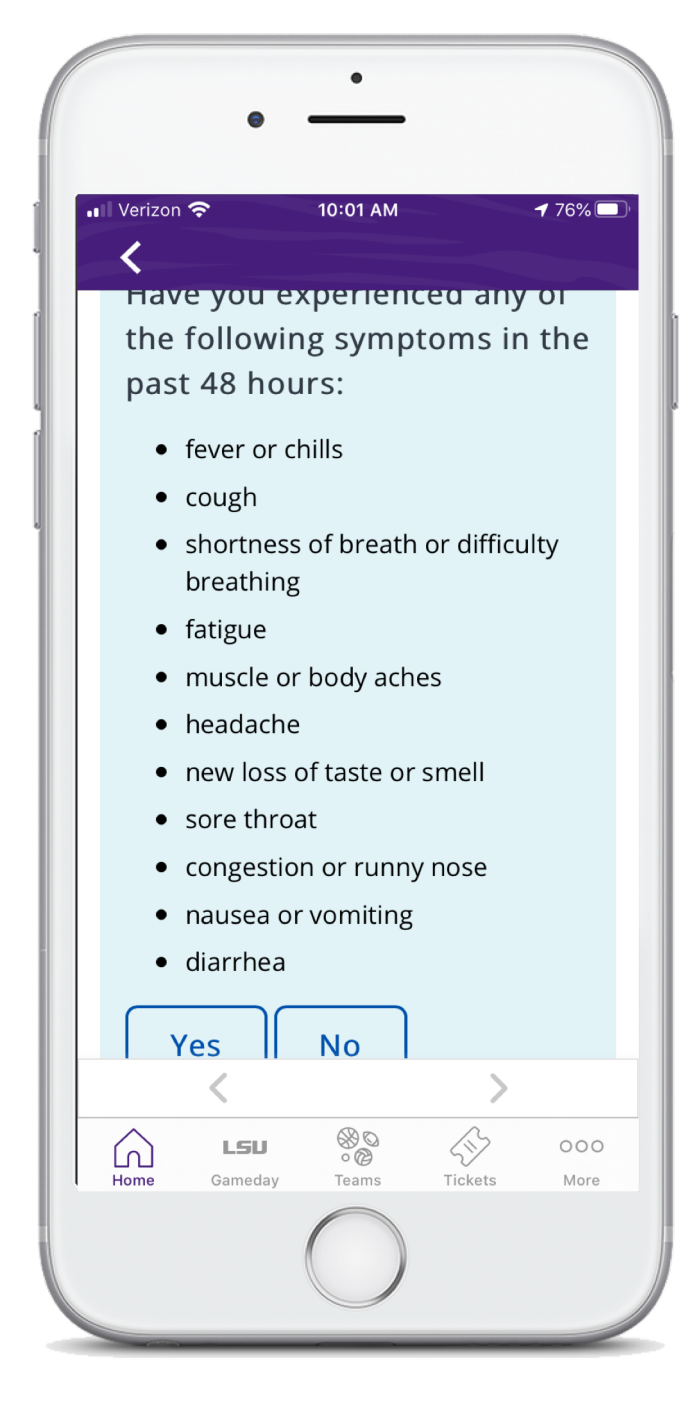

#### **STEP 5** Answer the first que

Answer the first question.

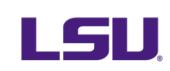

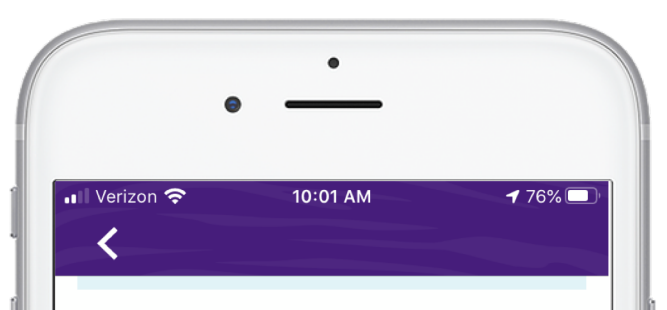

Within the past 14 days, have you been in close physical contact (6 feet or closer for at least 15 minutes) with a person who is known to have laboratory-confirmed COVID-19 or with anyone who has any symptoms consistent with COVID-19?

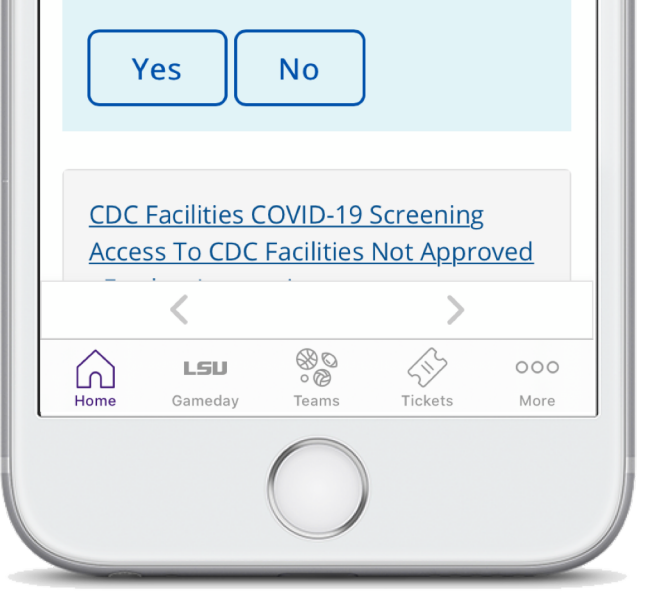

# STEP 6

Answer the second question.

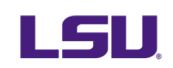

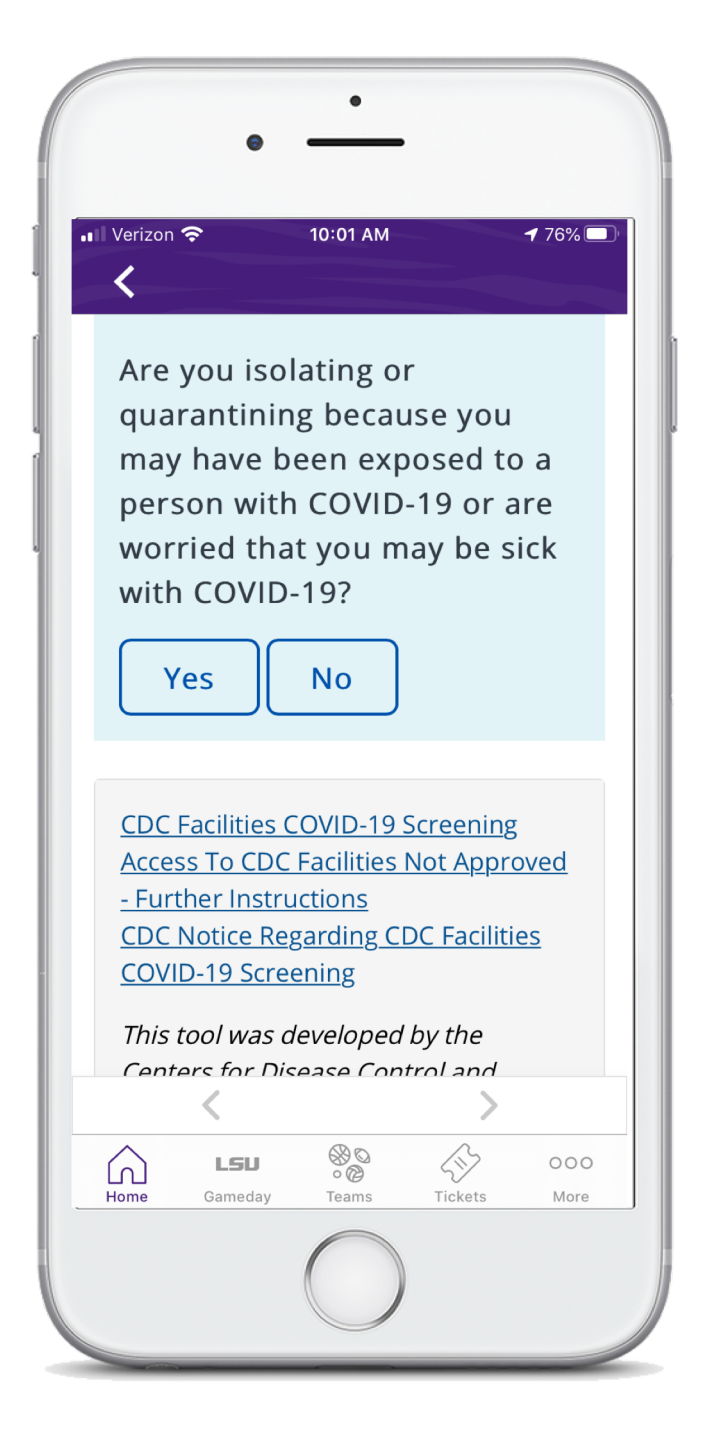

# STEP 7

Answer the third question.

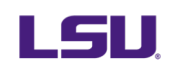

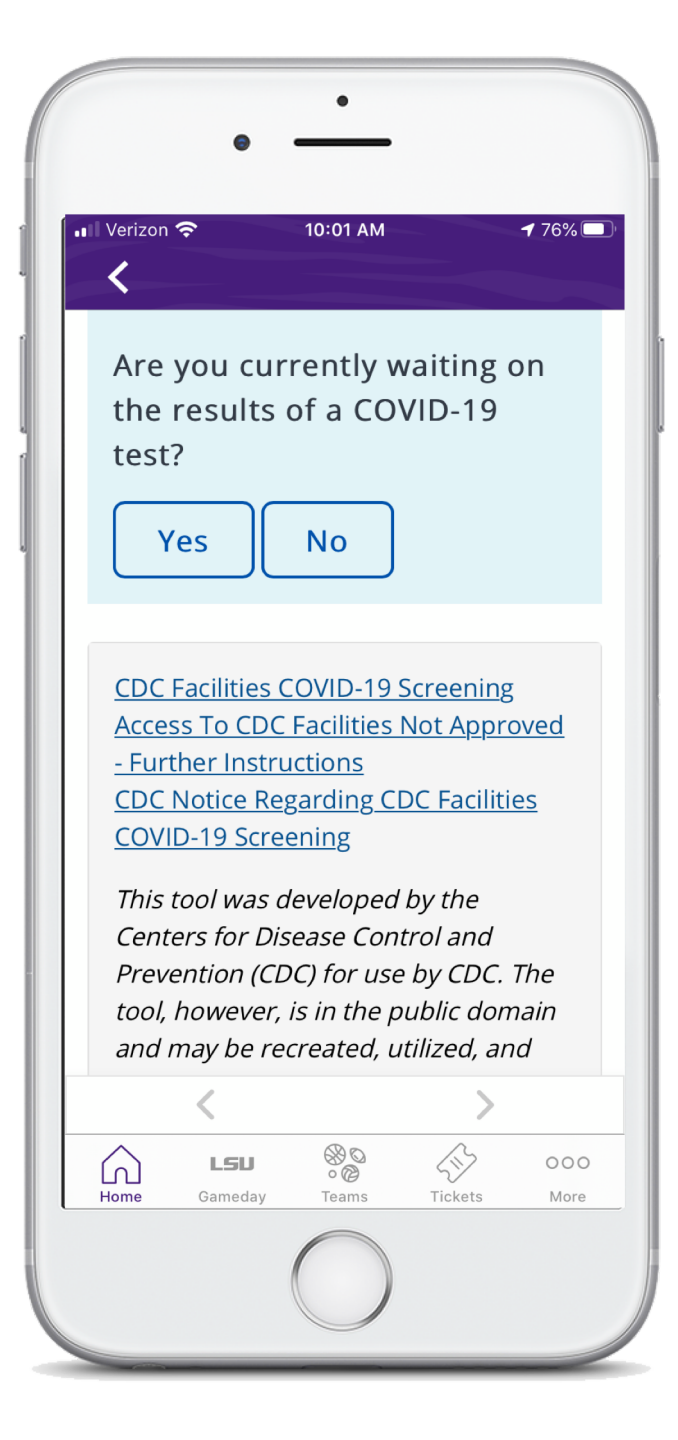

# STEP 8

Answer the fourth question.

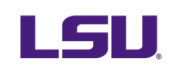

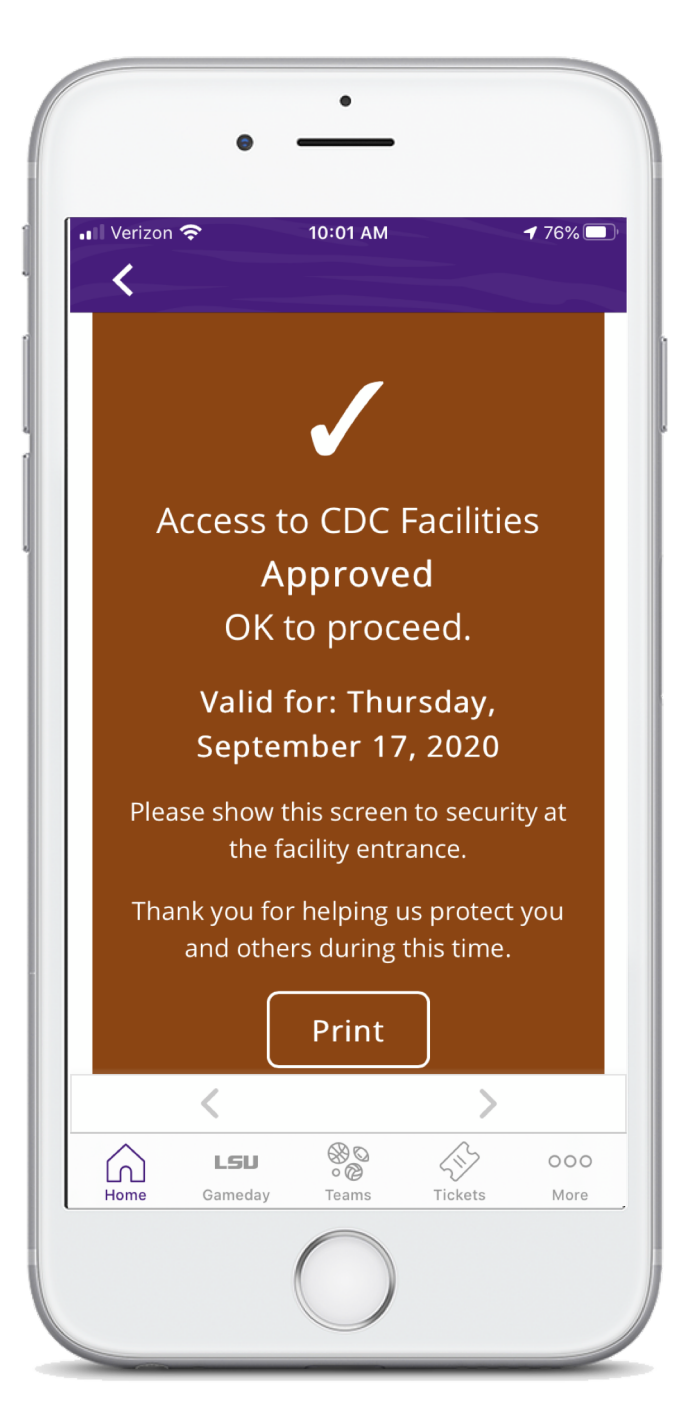

# APPROVED

### NOT APPROVED

X Access to CDC Facilities Not Approved Click Here for Further Instructions Valid for: Thursday, September 17, 2020

10:28 AM

💶 Verizon 奈

**1** 74% 🔲

CDC Facilities COVID-19 Screening Access To CDC Facilities Not Approved - Further Instructions

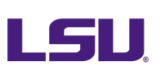

#### TODAY'S DATE:

| CDC FACILITIES COVID-19 SCREENING<br>Accessible version available at https://www.cdc.gov/screening/                                                                                                    |                                                                                                    |                                |  |
|----------------------------------------------------------------------------------------------------|----------------------------------------------------------------------------------------------------|--------------------------------|--|
| PLEASE READ EACH QUESTION CAREFULLY                                                                                                    | PLEASE C<br>ANSWE<br>APPLIES                                                                                                    | IRCLE THE<br>IR THAT<br>TO YOU |  |
| Have you experienced any of the following symptoms in the past 48 hours: <ul> <li>fever or chills</li> <li>cough</li> <li>shortness of breath or difficulty breathing</li> <li>fatigue</li> <li>muscle or body aches</li> <li>headache</li> <li>new loss of taste or smell</li> <li>sore throat</li> <li>congestion or runny nose</li> <li>nausea or vomiting</li> <li>diarrhea</li> </ul>                                                                                                    | YES                                                                                                    | NO                             |  |
| Within the past 14 days, have you been in close physical contact (6 feet or closer for<br>at least 15 minutes) with a person who is known to have laboratory-confirmed<br>COVID-19 or with anyone who has any symptoms consistent with COVID-19?                                                                                                    | YES                                                                                                    | NO                             |  |
| Are you isolating or quarantining because you may have been exposed to a person with<br>COVID-19 or are worried that you may be sick with COVID-19?                                                                                                    | YES                                                                                                    | NO                             |  |
| Are you currently waiting on the results of a COVID-19 test?                                                                                                    | YES                                                                                                    | NO                             |  |
| Did you answer NO to ALL QUESTIONS? Access to CDC facilities Access to CDC facilities and the facility end of the security at the facility end of the security at the facility end of the security end of the security at the facility end of the security end of the security end | Access to CDC facilities APPROVED. Please show this to<br>security at the facility entrance. Thank you for helping<br>us protect you and others during this time. |                                |  |
| Did you answer YES to ANY QUESTION? Access to CDC facilities I<br>Page 2 for further instru<br>us protect you and other                                                                                                    | Access to CDC facilities NOT APPROVED. Please see<br>Page 2 for further instructions. Thank you for helping<br>us protect you and others during this time.        |                                |  |
| cdc.gov/screening cdc.gov/screening/further-instruct                                                                                                    | ions.html                                                                                                    | REV202007                      |  |

#### **CDC SCREENING PAPER FORM**

If ticket holders has an issue downloading the LSU Sports Mobile app or accessing the CDC Facilities COVID-19 screening, they can be directed to a guest services kiosks located outside Gates 1, 9, or 20. Paper forms will also be provided at the guest service kiosks.

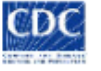